Dosen & Reviewer

Sistem Informasi Manajemen Pengabdian Masyarakat (SIMABDIMAS) bertujuan melaksanakan proses tata kelola pengabdian kepada Masyarakat yang lebih baik dan perekaman data-data pengabdian masyarakat oleh dosen dan *reviewer* di lingkungan Universitas Sumatera Utara secara digital untuk mempermudah pihak manajemen melakukan kegiatan perencanaan, pengawasan, dan evaluasi salah satu Tri Dharma.

# PANDUAN PENGGUNAAN SISTEM INFORMASI MANAJEMEN PENGABUIAN MASYARAKAT (SIMABDIMAS)

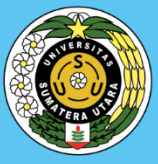

#### LATAR BELAKANG

#### A. Apa Itu SIMABDIMAS

Universitas Sumatera Utara sebagai salah satu perguruan tinggi negeri di Sumatera Utara memiliki banyak dosen dan civitas akademika. Salah satu dari tri dharma perguruan tinggi adalah melakukan pengabdian kepada masyarakat guna memberikan manfaat yang baik kepada masyarakat yang saling bersinergi antara masyarakat dan perguruan tinggi. Dalam beberapa tahun terakhir, staff pengajar di Universitas Sumatera Utara telah banyak melakukan pengabdian kepada masyarakat di lingkungan Sumatera Utara, namun pendataan pengabdian yang dilakukan masih secara manual. Pengembangan sistem digital dan terintegrasi dapat meningkatkan kinerja dan efisiensi di lingkungan Universitas Sumatera Utara. Oleh karena itu, melalui Pusat Informasi mengembangkan Sistem Pengabdian Sistem Kepada Masyarakat (SIMABDIMAS) untuk mendigitalkan proses dalam pelaporan dan manajemen Pengabdian Kepada Masyarakat sehingga dapat meningkatkan kinerja pengabdian dan transparansi kegiatan di lingkungan Universitas Sumatera Utara.

User manual ini dibuat sebagai panduan dalam menggunakan sistem. Pada panduan ini akan dijelaskan mengenai struktur dari sistem, tampilan dan fungsi-fungsi yang ada pada sistem serta tutorial dalam menggunakan sistem.

#### B. Tujuan Penggunaan SIMABDIMAS

Sistem Pengabdian Kepada Masyarakat bertujuan melaksanakan proses tata kelola Pengabdian kepada Masyarakat yang lebih baik dan perekaman data-data pengabdian masyarakat oleh dosen dan reviewer di lingkungan USU secara digital untuk mempermudah pihak manajemen melakukan kegiatan perencanaan, pengawasan, dan evaluasi salah satu Tri Dharma.

# C. Pengguna SIMABDIMAS

Pengguna Sistem Pengabdian Kepada Masyarakat, adalah :

- 1. Dosen
- 2. Reviewer, dan
- 3. Operator

## D. Akses Sistem

Untuk menggunakan sistem Pengabdian Kepada Masyarakat dapat melalui browser Google Chrome atau Mozilla Firefox dengan alamat : *http://simabdimas.usu.ac.id/* 

## PEMBAHASAN

## A. Tampilan SIMABDIMAS

Sistem Pengabdian Kepada Masyarakat memiliki tiga tampilan utama untuk konsistensi sehingga tidak membingungkan user dengan tampilan yang berbeda-beda.

## 1. Halaman Utama (Beranda)

Halaman depan dari sistem ini merupakan halaman awal yang akan dilihat oleh user pertama kali ketika mengakses <u>https://simabdimas.usu.ac.id</u>. Pada halaman ini terdapat menu icon berupa :

i. Icon Gear, Berfungsi untuk mengganti tampilan warna dari sistem dengan memilih skema warna, warna navigasi dan warna dari sidebar

ii. Icon dan teks "masuk", untuk mengarahkan user ke halaman login sehingga dapat mengakses dashboard aplikasi.

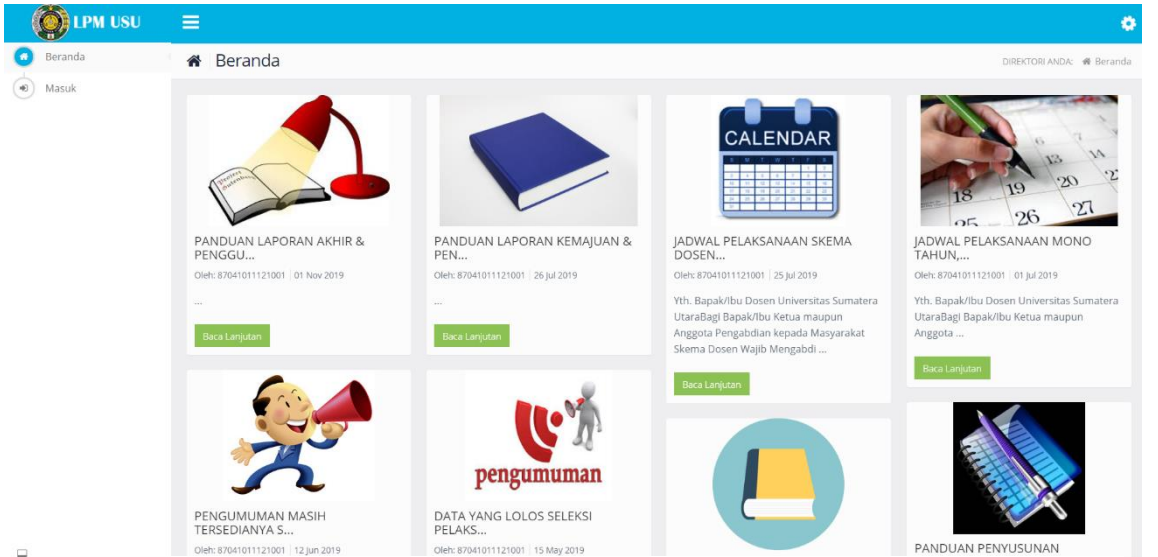

Gambar 0-1 Halaman Utama (Beranda)

Struktur Tampilan Halaman Utama

Logo Lembaga Pengabdian Masyarakat Universitas Sumatera Utara

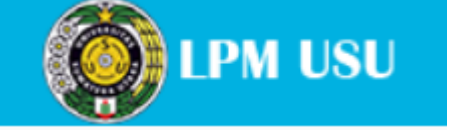

Informasi User

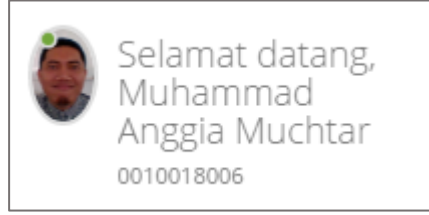

Sidebar Menu

-

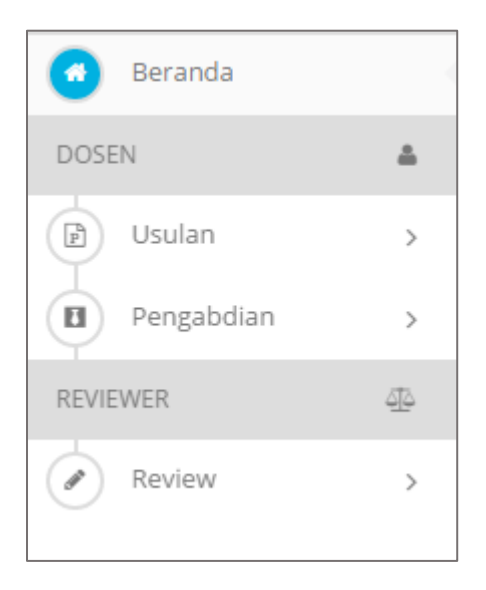

- Toggle Menu

| _ |   |   |  |
|---|---|---|--|
|   |   |   |  |
|   |   |   |  |
|   |   |   |  |
|   |   |   |  |
|   |   |   |  |
|   |   |   |  |
|   |   |   |  |
|   | _ |   |  |
|   | _ | _ |  |
|   | _ | - |  |
|   |   |   |  |
|   |   |   |  |
|   |   |   |  |
|   |   |   |  |
|   |   |   |  |
|   |   |   |  |

- Notifikasi dan Menu User

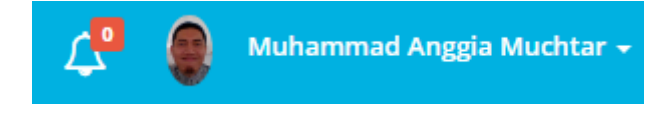

- Theme Config Menu

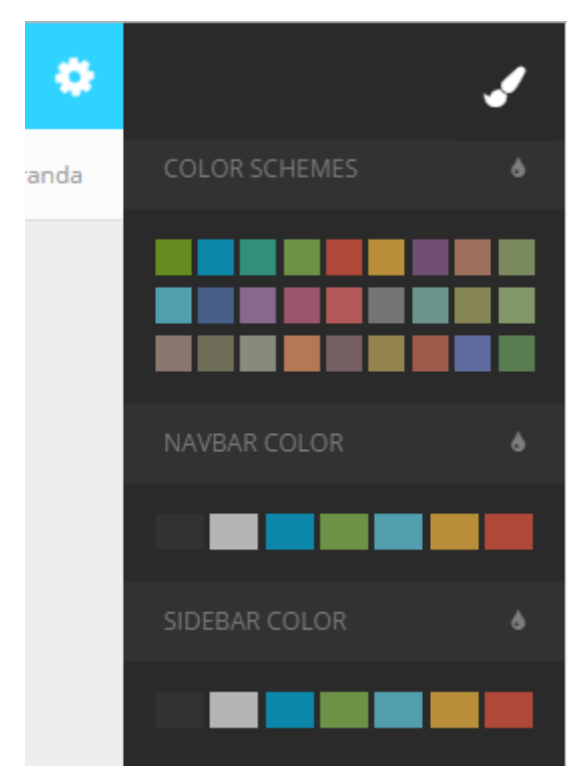

## Content Area

\_

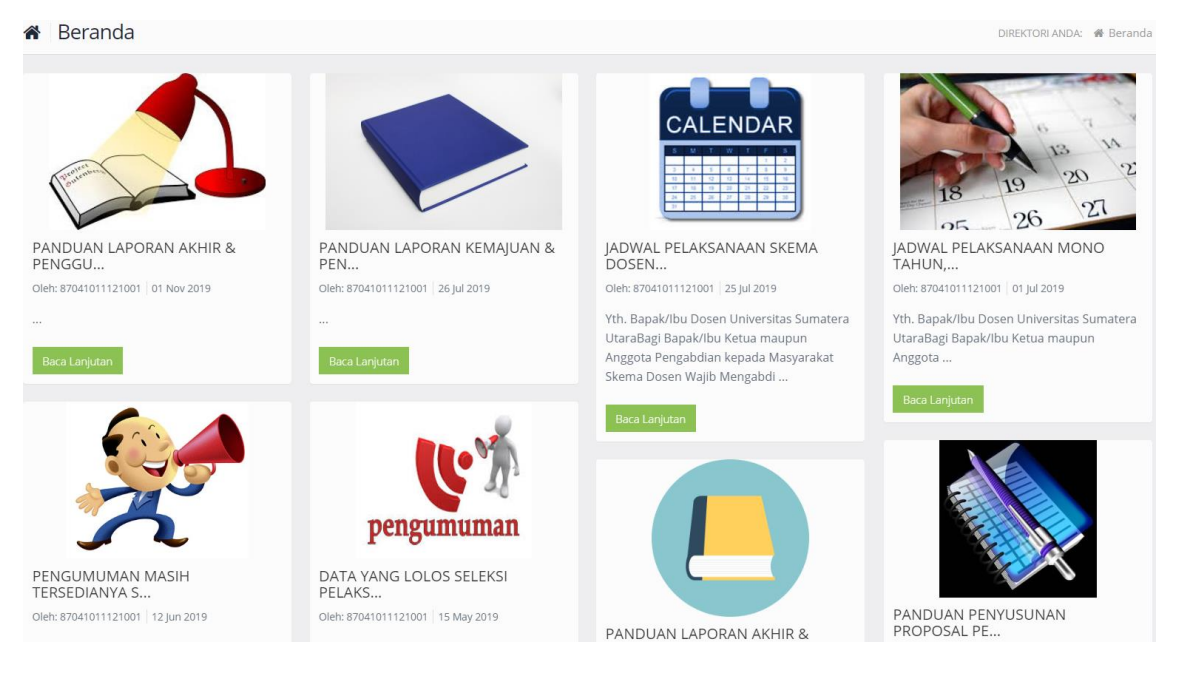

#### Footer

\_

2016 - 2020 © LPM USU - Lembaga Pengabdian Masyarakat

## 2. Login & Ubah Password

Login simabdimas ini menggunakan Single Sign On / SSO yaitu apabila sudah sign in, maka sistem yang lain yang mempunyai hak akses pada sistem tersebut juga akan terlogin otomatis. Login pada sistem ini menggunakan NIP / email USU untuk username dan password akun SIMSDM.

| USU Single Sign On                                               |
|------------------------------------------------------------------|
| Lidentity (NIP/NIM/USU's email)                                  |
| Password                                                         |
| Reset Password "Э or Login →                                     |
| Having some problems? Report to administrator<br>[sso@usu.ac.id] |

Gambar Login Sistem

Untuk mengubah password, maka dapat mengklik reset password disamping tombol login, maka akan keluar tampilan untuk reset password, maka user dapat menginput nip dan kemudian klik reset password. Reset password akan dikirimkan ke email yang telah terdaftar pada akun simsdm.

## 3. Dashboard SIMABDIMAS

Dashboard SIMABDIMAS merupakan panel utama dalam melakukan pengelolaan pengabdian masyarakat. Dashboard tersebut dibedakan menjadi 3 level yaitu : dosen, reviewer dan operator.

#### a. Alur Dosen

Dosen dapat menggunakan sistem dengan NIDN yang telah didaftarkan ke SIMSDM Universitas Sumatera Utara. Pengguna harus melakukan login ke sistem terlebih dahulu, kemudian akan diarahkan menuju halaman dashboard.

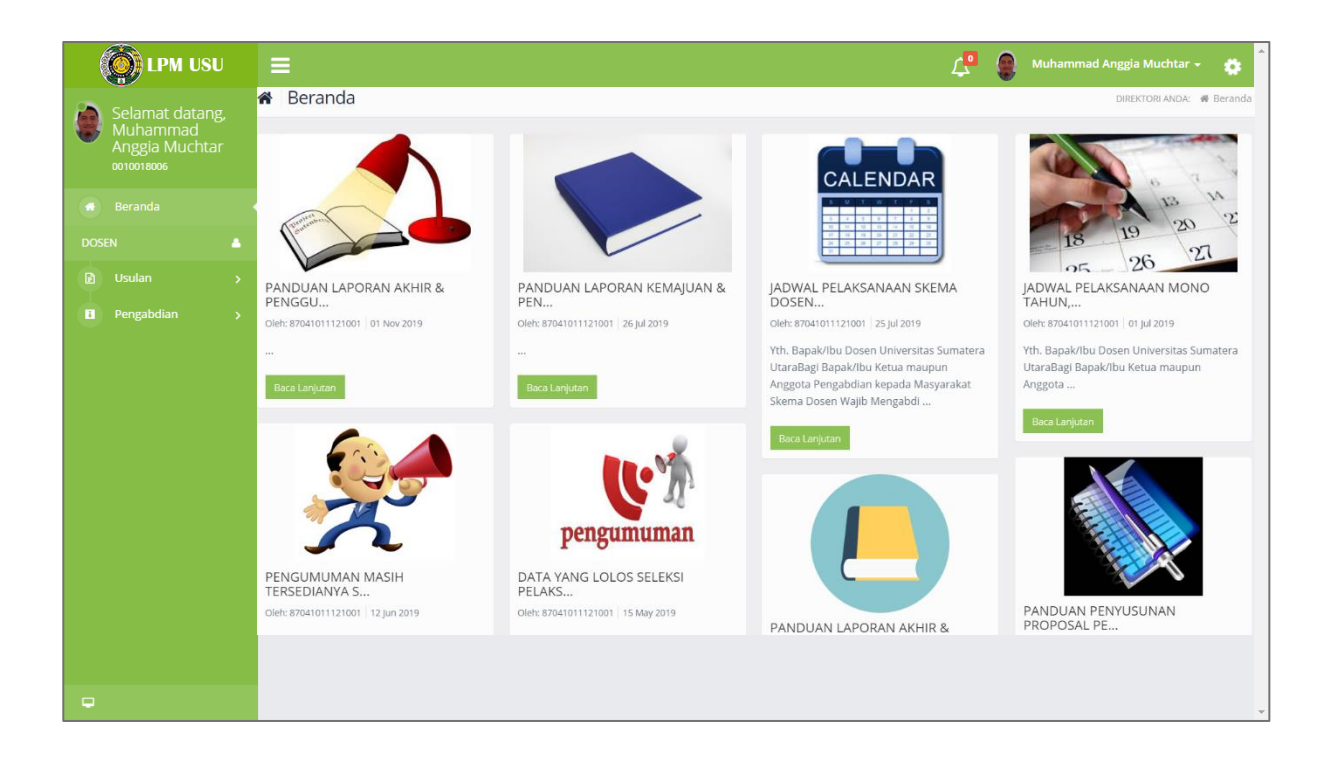

Menu menu yang dapat diakses oleh user dosen adalah :

1. Notifikasi

Notifikasi terdapat pada sisi kanan atas dashboard yang ditandai dengan icon lonceng berlabel. Label menunjukkan jumlah notifikasi yang belum dilihat oleh pengguna.

2. Ganti Password

User dapat melakukan pergantian password pada halaman ini dengan menekan nama dosen di bagian kanan atas. Setelah ditekan, kemudian akan muncul menu untuk mengganti password dan keluar dari sistem.

3. Pengajuan Usulan

User dapat melakukan pengajuan usulan pengabdian baru melalui menu di *sidebar* sebelah kiri.

4. Daftar list Usulan

User dapat melihat daftar judul usulan yang telah terdaftar .

5. Daftar Pengabdian

User dapat melihat daftar pengabdian masyarakat yang pernah dilakukan sebagai *track record* pengabdian milik user tersebut.

## b. Alur Reviewer

Reviewer merupakan user dosen memiliki akses dan telah ditentukan oleh operator untuk dapat melakukan review terhadap proposal ajuan pengabdian yang dilakukan oleh dosen. Reviewer juga dapat mengajukan usulan pengabdian namun tidak dapat memberikan review terhadap proposalnya sendiri. Untuk dapat mengakses fitur reviewer, akun dosen tersebut hanya perlu untuk melaukan login ke sistem menggunakan cara yang sama dengan login dosen.

| DPM USU         |                | =        |              |                                                                           | Ĺ              | 9 🚇 Muhammad Anggia M           | uchtar 🗸 🄅      |
|-----------------|----------------|----------|--------------|---------------------------------------------------------------------------|----------------|---------------------------------|-----------------|
| Selamat datang, |                | <b>B</b> | Revie        | ew Proposal                                                               |                | DIREKTORI ANDA: 🍈 Home > Review | Proposal → List |
|                 | Anggia Muchtar |          | .ist Revie   | w Proposal                                                                |                |                                 | ^               |
|                 |                | - 11     | Id           | Judul                                                                     | Scheme         | Status                          | Action          |
| DOS             |                |          | 3            | Implementasi Auto RObot Electrical Generator using Virtual Reality engine | Tes Pengabdian | Menunggu Untuk Direview         |                 |
|                 |                | >        |              |                                                                           |                |                                 | Action          |
|                 |                | >        |              |                                                                           |                |                                 |                 |
| REVI            |                | ۵.       |              |                                                                           |                |                                 |                 |
|                 |                | 2016     | - 2017 © LPM | N USU - Lembaga Pengabdian Masyarakat                                     |                |                                 |                 |
| -               | Usulan         |          |              |                                                                           |                |                                 |                 |
|                 | Pengabdian     |          |              |                                                                           |                |                                 |                 |
|                 |                |          |              |                                                                           |                |                                 |                 |
|                 |                |          |              |                                                                           |                |                                 |                 |
|                 |                |          |              |                                                                           |                |                                 |                 |
|                 |                |          |              |                                                                           |                |                                 |                 |
|                 |                |          |              |                                                                           |                |                                 |                 |

Gambar 0-2 Halaman Dashboard Reviewer

Menu yang terdapat pada dashboard reviewer sama dengan menu pada dashboard dosen, hanya saja pada level reviwer terdapat penambahan menu review. Didalam menu review ini terdapat sub menu :

1. Usulan : Menu ini berfungsi untuk melihat usulan apa saja yang dapat

direview oleh reviewer tersebut. Setelah mengklik menu ini, reviewer dapat memberikan penilaian terhadap proposal yang telah disubmit oleh dosen.

 Pengabdian: Menu ini berfungsi untuk melihat perkembangan dari proposal yang telah direview sebelumnya. Pada menu ini, reviewer dapat melakukan penilaian terhadap kemajuan pengabdian dan laporan akhir dari pengabdian.

# c. Alur Operator

Operator adalah user yang melakukan pengelolaan pengabdian secara penuh.

| IPM USU                             | =                                                   | 🔎 🔮 Muhammad Delfi Harahap 🚽 🐞 |
|-------------------------------------|-----------------------------------------------------|--------------------------------|
| Selamat datang,                     | 🖀 Beranda                                           | DIREKTORI ANDA: 🗰 Beranda      |
| Delfi Harahap<br>198206152009101001 | Tes Pengumuman Pengabdian<br>Masy                   |                                |
| Beranda                             | Cient, Muhanimad Dein Haranap 13 Apr 2017           |                                |
| OPERATOR 💼                          | Ini adalah data testing untuk<br>pengumuman         |                                |
| Pengumuman >                        | Baca Lanjutan                                       |                                |
| Aspek Penilaian >                   |                                                     |                                |
| Sumber Dana >                       |                                                     |                                |
| Jenis Pengabdian >                  | 2016 - 2017 © LPM USU - Lembaga Pengabdian Masyarak | kat                            |
| Luaran >                            |                                                     |                                |
| Scheme >                            |                                                     |                                |
| Reviewer >                          |                                                     |                                |
| Usulan >                            |                                                     |                                |
| Pengabdian >                        |                                                     |                                |
| <b></b>                             |                                                     |                                |

Gambar 0-3 Dashboard Operator

Operator mempunyai fungsi fungsi sebagai berikut :

- Pengumuman, Berfungsi untuk membuat pengumuman baru yang akan ditampilkan pada halaman utama.
- 2. Aspek Penilaian, berfungsi untuk membuat dan menambahkan aspek penilaian terhadap proposal pengabdian
- 3. Sumber Dana, berfungsi untuk membuat jenis sumber dana baru. Contoh : hibah, kerja sama, dan mandiri.
- Jenis Pengabdian, berfungsi untuk membuat dan menambahkan jenis pengabdian.
   Contoh : Mono Tahun, Multi Tahun, dan Berbasis Penelitian.
- Luaran, berfungsi untuk membuat dan menambahkan jenis luaran dari pengabdian.
   Contoh : jasa, produk barang, Paten, Buku Panduan, dan sebagainya.

- 6. Scheme, berfungsi untuk membuat dan menambahkan jenis scheme dari pengabdian.
- 7. Reviewer, berfungsi untuk menambahkan reviewer baru dan menentukan pengabdian mana saja yang dapat direview oleh reviewer tersebut.
- 8. Usulan, befungsi untuk mengelola usulan yang telah disubmit oleh dosen. Menolak usulan, melihat status usulan, dan sebagainya.
- 9. Pengabdian, berfungsi untuk melihat perkembangan dari pengabdian dan melakukan persetujuan dari pengabdian tersebut.
- 10. Laporan, berfungsi untuk melihat laporan data data pengabdian masyarakat di lingkungan universitas sumatera utara.

## TUTORIAL

Pada Bab ini, akan dijelaskan tutorial penggunaan sistem sesuai alur dan level login. Alur sistem dijelaskan mulai dari halaman login SIMABDIMAS.

## 1. Tata Cara Login

Untuk memulai menggunakan sistem, terlebih dahulu harus login dengan mengklik sidebar menu -> masuk pada halaman utama. Setelah itu, sistem akan mengarahkan ke halaman login. Silahkan isi NIP atau email usu dan password akun SIMSDM.

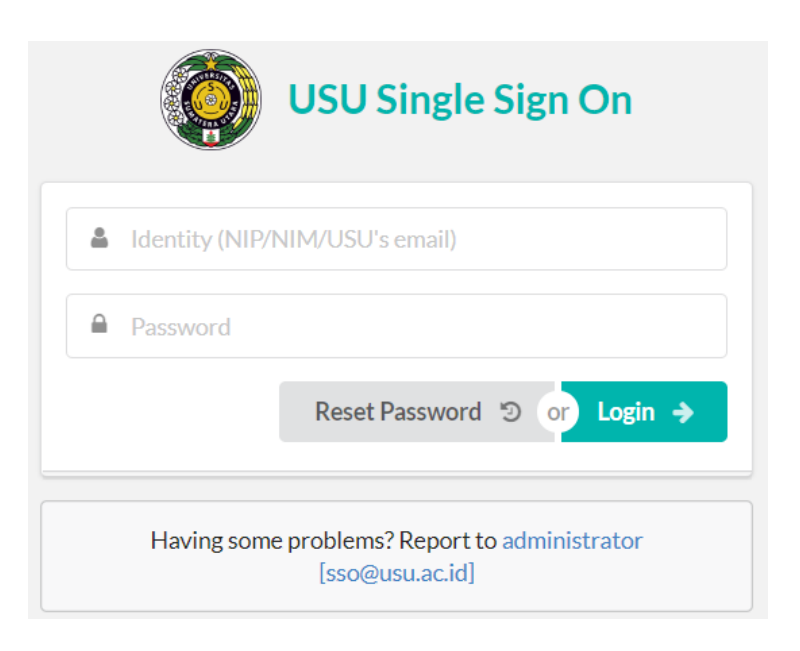

## 2. Dashboard Area

Setelah melakukan proses login, maka anda akan diarahkan menuju dashboard sesuai level pengguna. Adapun level yang dimaksud dalam panduan ini adalah :

## A. Level Dosen

Level Dosen memiliki beberapa fungsi dalam sistem ini, yaitu :

a. Membuat Pengajuan Usulan

Silahkan klik menu usulan > pengajuan untuk membuat pengajuan baru. Untuk menyimpan draft ajuan, dapat menekan tombol "simpan sementara". Dan apabila sudah final maka dapat menekan tombol submit. Dalam pengajuan usulan, dosen wajib mencantumkan mitra pengabdian pada form.

| 🍥 LPM USU                        | =                                               |                                                                      | 🔎 📀 Ulfi Andayani - 🔹                                   |
|----------------------------------|-------------------------------------------------|----------------------------------------------------------------------|---------------------------------------------------------|
| Selamat datang,<br>Ulfi Andayani | 🖻 Usulan                                        |                                                                      | DIREKTORI ANDA: 🐗 Beranda > Usulan > Pengajuan Proposal |
| 0119048603                       | Scheme                                          |                                                                      | ^                                                       |
| DOSEN 🔺                          |                                                 | Mandiri                                                              |                                                         |
| 🔁 Usulan 🗸 🗸                     | Scheme                                          | Tes Pengabdian                                                       | v                                                       |
| — Daftar Pengajuan               | Kategori                                        | Hibah                                                                |                                                         |
| Pengabdian >                     | Tahun                                           | 2017                                                                 |                                                         |
|                                  | Jenis Pengabdian                                | Mono Tahun                                                           |                                                         |
|                                  | Scheme                                          | Tes Pengabdian                                                       |                                                         |
|                                  | Sumber Dana                                     | USU                                                                  |                                                         |
|                                  | Jumlah Anggota                                  | 0 - 1                                                                |                                                         |
|                                  | Jumlah Dana Maksimal                            | 10,000,000                                                           |                                                         |
|                                  | Dosen Luar Diperbolehkan                        | 🖲 Tidak 🔵 Ya                                                         |                                                         |
|                                  | Keterangan                                      | Ini Contoh yang Baru                                                 |                                                         |
|                                  |                                                 |                                                                      | h                                                       |
|                                  | Anggota Pengabdian                              |                                                                      | ^                                                       |
|                                  | Ketua                                           | Ulfi Andayani                                                        |                                                         |
|                                  | Bidang Keahlian                                 | Teknologi Informasi                                                  |                                                         |
|                                  | Anggota<br>Bidang Keablian                      | 0010018006 : Muhammad Anggia Muchtar                                 |                                                         |
|                                  | bidang Rearman                                  |                                                                      |                                                         |
|                                  |                                                 |                                                                      |                                                         |
|                                  | Luaran                                          |                                                                      |                                                         |
|                                  |                                                 |                                                                      |                                                         |
|                                  | Luaran yang dihasilkan                          | Produk / Barang                                                      | Ŧ                                                       |
|                                  | Luaran yang dihasilkan                          |                                                                      | •                                                       |
|                                  | Luaran yang dihasilkan                          |                                                                      | ×                                                       |
|                                  | Mitra Pengabdian                                |                                                                      | A                                                       |
|                                  | Nama Mitra                                      | SMA Neperi 1 Medan                                                   |                                                         |
|                                  | Wilavah Mitra (Desa/Kecamatan)                  | Medan                                                                |                                                         |
|                                  | Kabupaten/Kota                                  | Medan                                                                |                                                         |
|                                  | Provinsi                                        | Sumatera Utara                                                       |                                                         |
|                                  | Jarak PT ke lokasi mitra (KM)                   | 5                                                                    |                                                         |
|                                  | Unggah Surat Kesediaan Kerjasama                | designprinciplesMM.pdf                                               | Libah Hapus                                             |
|                                  |                                                 |                                                                      |                                                         |
|                                  |                                                 | +                                                                    |                                                         |
|                                  | Detail Pengabdian                               |                                                                      |                                                         |
|                                  | Fakultas                                        | Fakultas ilmu Komputer & Teknologi Informasi                         | *                                                       |
|                                  | Judul Pengabdian                                | Implementasi Virtual Reality untuk meningkatkan pembelajaran sejarah | 1                                                       |
|                                  | Jumlah Dana                                     | 9,500,000                                                            |                                                         |
|                                  | jangka Waktu Pelaksanaan (Bulan)                | 3                                                                    |                                                         |
|                                  | Jumlah Mahasiswa Yang Terlibat                  | 3                                                                    |                                                         |
|                                  | Alamat Kantor/Faks/Telepon                      | Jl. Alumni No. 9                                                     |                                                         |
|                                  | Nama Pemilik Rekening Bank                      | Ulfi Andayani                                                        |                                                         |
|                                  | Nomor Rekening Bank                             | 0000000000                                                           |                                                         |
|                                  |                                                 | Kambali Simpan Comontara                                             |                                                         |
|                                  |                                                 | kemuali simpar sertentara suomit                                     |                                                         |
|                                  | 2016 - 2017 © LPM USU - Lembaga Pengabdian Masy | arakat                                                               |                                                         |

## b. Melihat Status dan Daftar Usulan

Daftar usulan pengabdian dapat dilihat pada menu usulan > daftar. Disini anda dapat melihat status dan daftar riwayat usulan anda. Anda juga dapat melakukan edit data data usulah melalui menu yang terdapat pada kolom aksi. Setelah melakukan submit usulan, maka usulan tadi akan menjadi pending hingga anggota peneliti menyetujui dan melakukan verifikasi anggota.

| DPM USU            |               |                                                                           |                | 📌 🔮 uifi /                          | Andayani 👻 🌼      |
|--------------------|---------------|---------------------------------------------------------------------------|----------------|-------------------------------------|-------------------|
| Selamat datang,    | P Us          | ulan                                                                      |                | DIREKTORI ANDA: 🏾 🏶 Beranda > Usula | n > Daftar Usulan |
| 0119048603         | Daftar        | Usulan                                                                    |                |                                     | ~                 |
| 🔿 Beranda          |               |                                                                           | . Colores      |                                     | 411               |
| DOSEN 💧            | IG            | Judui                                                                     | Scheme         | Status                              | AKSI              |
| 🗗 Usulan 🗸 🗸       | 3             | Implementasi Auto RObot Electrical Generator using VIrtual Reality engine | Tes Pengabdian | Pengabdian Selesai                  |                   |
| - Pengajuan        | 4             | Implementasi Virtual Reality untuk meningkatkan pembelajaran sejarah      | Tes Pengabdian | Menunggu Verifikasi Anggota         |                   |
| – Daftar Pengajuan | ld            |                                                                           |                |                                     | Aksi              |
| Pengabdian >       |               |                                                                           |                |                                     |                   |
|                    |               |                                                                           |                |                                     |                   |
|                    | 2016 - 2017 @ | 0 LPM USU - Lembaga Pengabdian Masyarakat                                 |                |                                     |                   |
|                    |               |                                                                           |                |                                     |                   |
|                    |               |                                                                           |                |                                     |                   |
|                    |               |                                                                           |                |                                     |                   |
|                    |               |                                                                           |                |                                     |                   |
| <b>P</b>           |               |                                                                           |                |                                     |                   |

c. Verifikasi Anggota

Verifikasi anggota dapat dilakukan oleh anggota yang telah diajukan pada usulan ketua pengabdian. Ketika anggota login ke sistem, maka anggota dapat melihat notifikasi.

| ≡ |                            |                                                                           |                                    | 🔎 🔮 Rom          | i FadillahRahmat 👻 🌼     |
|---|----------------------------|---------------------------------------------------------------------------|------------------------------------|------------------|--------------------------|
|   | 🖻 Usulan                   |                                                                           | Notifikasi (1)                     | DA: 🏘 Beranda    | > Usulan > Daftar Usulan |
|   | Daftar Usulan              |                                                                           | Generator using Virtual Reality en | cal<br>ngine     | ~                        |
| I | Id                         | Judul                                                                     |                                    | Status           | Aksi                     |
| D | 3                          | Implementasi Auto RObot Electrical Generator using Virtual Reality engine |                                    | gu Verifikasi An | nggota <b>i</b>          |
|   | id                         | Judul                                                                     |                                    | Status           | Aksi                     |
|   |                            |                                                                           |                                    |                  |                          |
|   | 2016 - 2017 © LPM USU - Le | embaga Pengabdian Masyarakat                                              |                                    |                  |                          |
|   |                            |                                                                           |                                    |                  |                          |
|   |                            |                                                                           |                                    |                  |                          |
|   |                            |                                                                           |                                    |                  |                          |
|   |                            |                                                                           |                                    |                  |                          |
|   |                            |                                                                           |                                    |                  |                          |
|   |                            |                                                                           |                                    |                  |                          |

d. Dari menu notifikasi, anggota dapat melihat usulan apa saja yang menjadikan dirinya anggota. Setelah notifikasi di klik, maka anggota akan diarahkan ke form berikut dan memilih untuk menerima menjadi anggota ataupun menolak menjadi anggota. Setelah anggota memilih untuk setuju, maka status usulan tersebut akan berubah menjadi "menunggu unggah usulan"

| = |                                                        | 4 <mark>1</mark> (                                                        | 💽 Romi Fadillah Rahmat 🗸 🛛 🌞        |
|---|--------------------------------------------------------|---------------------------------------------------------------------------|-------------------------------------|
|   | 🖈 Usulan                                               | Direktori anda: 4                                                         | Home > Usulan > Verifikasi Proposal |
|   | Scheme                                                 |                                                                           | ~                                   |
|   |                                                        |                                                                           |                                     |
|   | Scheme                                                 | Tes Pengabdian v                                                          |                                     |
|   | Kategori                                               | Hibah                                                                     |                                     |
|   | Tahun                                                  | 2017                                                                      |                                     |
|   | Jenis Pengabdian                                       | Mono Tahun                                                                |                                     |
|   | Scheme                                                 | Tes Pengabdian                                                            |                                     |
|   | Sumber Dana                                            | USU                                                                       |                                     |
|   | Jumlah Anggota                                         | - 1                                                                       |                                     |
|   | Jumlah Dana Maksimal                                   | 10,000,000                                                                |                                     |
|   | Dosen Luar Diperbolehkan                               | 💿 Tidak 🔵 Ya                                                              |                                     |
|   | Keterangan                                             | Ini Contoh yang Baru                                                      |                                     |
|   |                                                        |                                                                           |                                     |
|   |                                                        | ĥ                                                                         |                                     |
|   |                                                        |                                                                           |                                     |
|   | Anggota Pengabdian                                     |                                                                           | ^                                   |
|   | Ketua                                                  | Ulfi Andayani                                                             |                                     |
|   | Bidang Keahlian                                        | Komputer                                                                  |                                     |
|   | Anggota                                                | 0003038601 : Romi Fadillah Rahmat                                         |                                     |
|   | Bidang Keablian                                        | Varranter                                                                 |                                     |
|   | bidang Keanilan                                        | komputer                                                                  |                                     |
|   |                                                        |                                                                           |                                     |
|   | Detail Pengabdian                                      |                                                                           | ^                                   |
|   | Fakultas                                               | Fakultas Ilmu Komputer & Teknoloei Informasi                              |                                     |
|   |                                                        | · · · · · · · · · · · · · · · · · · ·                                     |                                     |
|   | Judul Pengabdian                                       | Implementasi Auto RObot Electrical Generator using Virtual Reality engine |                                     |
|   | Jumlah Dana                                            | 300                                                                       |                                     |
|   |                                                        |                                                                           |                                     |
|   | Jangka Waktu Pelaksanaan (Bulan)                       | 3                                                                         |                                     |
|   | Jumlah Mahasiswa Yang Terlibat                         | 0                                                                         |                                     |
|   | Alamat Kantor/Faks/Telepon                             |                                                                           |                                     |
|   | Nama Pemilik Rekening Bank                             | Ulfi Andayani                                                             |                                     |
|   | Nomor Rekening Bank                                    | 0000000000                                                                |                                     |
|   |                                                        |                                                                           |                                     |
|   |                                                        | Kembali Tolak Setuju                                                      |                                     |
|   |                                                        |                                                                           |                                     |
|   | 016 - 2017 © I PM I ISI - Lembara Pangahdian Masurakan |                                                                           |                                     |
|   | 010 - 2017 © LEWI 050 - Lembaga Pengabdian Masyarakat  |                                                                           |                                     |

e. Setelah status berubah menjadi "menunggu unggah usulan", selanjutnya dosen pengusul dapat mengunggah usulan dan mencetak lembar pengesahan

| Unggah Usulan                                        | ^                                                              |
|------------------------------------------------------|----------------------------------------------------------------|
| Unggah Usulan                                        | Pilih file                                                     |
| Informasi Print Lembar Pengesahan                    | ^                                                              |
| Mengetahui 1                                         | Dekan      Wakil Dekan 1      Wakil Dekan 2      Wakil Dekan 3 |
| Mengetahui 2                                         | Ketua LPM      Sekretaris LPM                                  |
|                                                      | Kembali BPrint Submit                                          |
|                                                      |                                                                |
| 2016 - 2017 © LPM USU - Lembaga Pengabdian Masyaraka |                                                                |

f. Klik Print untuk dapat mencetak lembar pengesahan, maka akan muncul print dialog seperti berikut ini

| C Secure https://simabdimas.usu.ac.id/proposes/3/ | edit                                             |                                                                              | <u>ک</u> | 0 | P | 5 | • 0 | <b>D</b> @ | $\odot$ |
|---------------------------------------------------|--------------------------------------------------|------------------------------------------------------------------------------|----------|---|---|---|-----|------------|---------|
| Print                                             |                                                  |                                                                              |          |   |   |   |     |            |         |
|                                                   | Halar                                            | nan Pengesahan                                                               |          |   |   |   |     |            |         |
| Total: 2 pages                                    | Te                                               | s Pengabdian                                                                 |          |   |   |   |     |            |         |
|                                                   | 1. Judul Pengabdian                              | Implementasi Auto RObot Electrical Generator using VIrtual<br>Reality engine |          |   |   |   |     |            |         |
| Save Cancel                                       | 2. Ketua Tim Pengusul<br>a. Nama                 | : Ulfi Andayani, S.Kom., M.Kom                                               |          |   |   |   |     |            |         |
|                                                   | h. NIP<br>c. NIDN                                | : 198604192015042004<br>: 0119048603                                         |          |   |   |   |     |            |         |
| Save as BD5                                       | d. Jabatan/Golongan<br>e. Program Studi          | : Tenaga Pengajar<br>: Teknologi Informasi                                   |          |   |   |   |     |            |         |
| Destination Save as PDP                           | f. Bidang Keahlian<br>4. Alamat Kantor/Telo/Faka | Komputer                                                                     |          |   |   |   |     |            |         |
| Change                                            | 3. Anggota Tim Pengusul<br>a. Junlub Angenta     | Dosen 1 center                                                               |          |   |   |   |     |            |         |
| oningen                                           | h. Anggota Peneliti (1)<br>3. Nama Lendran       | · Remi Endlish Rahmat B Comp Sr. M Sr.                                       |          |   |   |   |     |            |         |
|                                                   | 2. NIDN                                          | : 0003038601                                                                 |          |   |   |   |     |            |         |
| Pages   All                                       | 4. Fahitas                                       | : Fakultas Ilmu Komputer & Teknologi Informasi                               |          |   |   |   |     |            |         |
|                                                   | 4. Jangka waktu Pelaksanaan                      | 3 bulan                                                                      |          |   |   |   |     |            |         |
| e.g. 1-5, 8, 11-13                                | 6. Sumber Dana                                   | : USU                                                                        |          |   |   |   |     |            |         |
|                                                   | Mengatahui<br>Delan                              | Medan, 19 April 2017<br>Ketua Tim Burmuni                                    |          |   |   |   |     |            |         |
|                                                   |                                                  |                                                                              |          |   |   |   |     |            |         |
| ayout Portrait 👻                                  | Part Dr. Drs. Onim Salim Sharmad M St            | Elfi Andevani S Kom, M Kom                                                   |          |   |   |   |     |            |         |
|                                                   | NIP. 196108171987011001                          | NIP. 198604192015042004                                                      |          |   |   |   |     |            |         |
| Mana anti-                                        |                                                  | Mengetahui<br>embaga Pengabdian                                              |          |   |   |   |     |            |         |
| <ul> <li>More settings</li> </ul>                 |                                                  | Sekretaris,                                                                  |          |   |   |   |     |            |         |
|                                                   |                                                  |                                                                              |          |   |   |   |     |            |         |
|                                                   | Prof. Dr.,<br>NIP                                | Dra. Imawati Marsaulina, MS<br>196501091994032002                            |          |   |   |   |     |            |         |
|                                                   |                                                  |                                                                              |          |   |   |   |     |            |         |
|                                                   |                                                  |                                                                              |          |   |   |   |     |            |         |
|                                                   |                                                  |                                                                              |          |   |   |   |     |            |         |
|                                                   |                                                  |                                                                              |          |   |   |   |     |            |         |
|                                                   |                                                  |                                                                              |          |   |   |   |     |            |         |
|                                                   |                                                  |                                                                              |          |   |   |   |     |            |         |
|                                                   |                                                  |                                                                              |          |   |   |   |     |            |         |
| POT UP UP UNIN STUD STODDUL AL S                  |                                                  |                                                                              |          |   |   |   |     |            |         |
| NIP. 106108171087011001                           | NIP. 10860/1020150/200/                          |                                                                              |          |   |   |   |     |            |         |
|                                                   |                                                  |                                                                              |          |   |   |   |     |            |         |

g. Setelah melakukan submit usulan, maka sekarang status usulan adalah menunggu penentuan reviewer. Setelah reviewer telah melakukan review dari proposal usulan, maka status usulan akan menjadi "menunggu persetujuan usulan".

 Setelah usulan disetujui, maka pengusul dosen berhak melakukan perbaikan dan mengunggah usulan perbaikan. Sehingga nanti usulan akan berubah status menjadi "usulan diterima". Setelah itu anda dapat melakukan pengabdian masyarakat.

| ≡ |                                                      | 4 <mark>9</mark>             | Ulfi Andayani 🗸 🔅 |  |
|---|------------------------------------------------------|------------------------------|-------------------|--|
|   | Notion Kekening Bank                                 |                              |                   |  |
|   | Unggah Usulan                                        |                              | ^                 |  |
|   | Unduh Usulan                                         | designprinciplesMM.pdf Unduh |                   |  |
| B |                                                      |                              |                   |  |
|   | Perbaikan Proposal                                   |                              | ^                 |  |
|   | Jumlah Dana (Perbaikan)                              | 10,000,000                   |                   |  |
|   | Unggah Usulan (Perbaikan)                            | Select file                  |                   |  |
|   |                                                      |                              |                   |  |
|   |                                                      | Kembali Update Perbaikan     |                   |  |
|   |                                                      |                              | 0                 |  |
|   | 2016 - 2017 © LPM USU - Lembaga Pengabdian Masyaraka |                              |                   |  |

i. Status pengabdian masyarakat dapat dilihat pada menu pengabdian > daftar pengabdian.

| DPM USU                          | = 🗘 Ulfi Andaya             |                                                                       |                |                   |                             |                |  |
|----------------------------------|-----------------------------|-----------------------------------------------------------------------|----------------|-------------------|-----------------------------|----------------|--|
| Selamat datang,<br>Ulfi Andayani | Pengabdiar                  | n                                                                     |                | DIREKTOR          | I ANDA: 🏾 🏶 Beranda > Penga | bdian > Daftar |  |
| 0119048603                       | Daftar Pengabdia            | an                                                                    |                |                   |                             | ^              |  |
| DOSEN A                          | ld Tahun                    | Judul                                                                 | Scheme         | Status Pengabdian | Status Luaran               | Aksi           |  |
| 🕑 Usulan 🛛 🔉                     | 1 2017 Impl                 | ementasi Auto RObot Electrical Generator using Virtual Reality engine | Tes Pengabdian | Usulan Diterima   | Luaran belum diunggah       |                |  |
| 🖪 Pengabdian 🗸 🗸                 | ld Tahun                    | judul                                                                 | Scheme         | Status Pengabdian | Status Luaran               | Aksi           |  |
| — Daftar Pengabdian              |                             |                                                                       |                |                   |                             |                |  |
|                                  | 2016 - 2017 © LPM USU - Lee | mbaga Pengabdian Masyarakat                                           |                |                   |                             |                |  |
|                                  |                             |                                                                       |                |                   |                             |                |  |
|                                  |                             |                                                                       |                |                   |                             |                |  |
|                                  |                             |                                                                       |                |                   |                             |                |  |
|                                  |                             |                                                                       |                |                   |                             |                |  |
|                                  |                             |                                                                       |                |                   |                             |                |  |
| •                                |                             |                                                                       |                |                   |                             |                |  |

j. Seiring dengan pengabdian masyarakat, dosen dapat mengupdate data dengan mengunggah laporan kemajuan pada menu ini.

| DPM USU                          | =                                              |                                 | ۹.         | Ulfi Andayani 🗸 | ٠ |
|----------------------------------|------------------------------------------------|---------------------------------|------------|-----------------|---|
| Selamat datang,<br>Ulfi Andavani |                                                |                                 |            |                 |   |
| 0119048603                       | Perbaikan Proposal                             |                                 |            |                 | ^ |
| Beranda                          | lumlah Dana (Perhaikan)                        | 10.000.000                      |            |                 |   |
| DOSEN ·                          |                                                |                                 |            |                 |   |
| Pengabdian v                     | Unduh Usulan                                   | designprinciplesMM.pdf          | Unduh      |                 |   |
| - Daftar Pengabdian              |                                                |                                 |            |                 |   |
|                                  | Laporan Kemajuan                               |                                 |            |                 | ^ |
|                                  | Unggah Laporan Kemajuan (Keglatan)             | adesignprinciplesMM.pdf         | Ubah Hapus |                 |   |
|                                  | Unggah Laporan Kemajuan (Anggaran)             | designprinciplesMM.pdf          | Ubah Hapus |                 |   |
|                                  |                                                | Kembali Update Laporan Kemajuan |            |                 |   |
|                                  |                                                |                                 |            |                 |   |
| <b>-</b>                         | 2016 - 2017 © LPM USU - Lembaga Pengabdian Mas | yarakat                         |            |                 |   |

k. Ketika laporan kemajuan dan pengabdian telah selesai dilaksanakan, maka dosen harus mengupdate dan mengunggah luaran. Luaran ini dapat berupa draft, submitted, accepted atupun publishd. Untuk mengupdate luaran, dapat diakses melalui menu daftar pengabdian dan mengklik tombol unggah luaran pada menu aksi.

| DPM USU                          | =                 |                                                                           |                |                   | Ulfi And                  | layani 👻 🌞     |
|----------------------------------|-------------------|---------------------------------------------------------------------------|----------------|-------------------|---------------------------|----------------|
| Selamat datang,<br>Ulfi Andavani | Penga             | bdian                                                                     |                | DIREKTOR          | I ANDA: 🏘 Beranda > Penga | bdian > Daftar |
| 0119048603                       | Daftar Pengabdian |                                                                           |                |                   | ^                         |                |
| deranda                          | ld Tahun          | judul                                                                     | Scheme         | Status Pengabdian | Status Luaran             | Aksi           |
| DOSEN A                          | 1 2017            | Implementasi Auto RObot Electrical Generator using Virtual Reality engine | Tes Pengabdian | Usulan Diterima   | Luaran belum diunggah     |                |
| Pengabdian      V                | ld Tahun          | judul                                                                     | Scheme         | Status Pengabdian | Status Luaran             | Aksi           |
| Daftar Pengabdian                |                   |                                                                           |                |                   |                           |                |
|                                  | 2016 - 2017 © LPM | USU - Lembaga Pengabdian Masyarakat                                       |                |                   |                           |                |
|                                  |                   |                                                                           |                |                   |                           |                |
|                                  |                   |                                                                           |                |                   |                           |                |
|                                  |                   |                                                                           |                |                   |                           |                |
|                                  |                   |                                                                           |                |                   |                           |                |
|                                  |                   |                                                                           |                |                   |                           |                |
| •                                |                   |                                                                           |                |                   |                           |                |

Setelah di klik, maka selanjutnya akan muncul form untuk submit luaran.

| DPM USU                                                   | ≡                                               |                                          | L. | Ulfi Andayani 🗸 | ٥ |
|-----------------------------------------------------------|-------------------------------------------------|------------------------------------------|----|-----------------|---|
| Selamat datang,<br>Ulfi Andayani<br>0119048603            | Tahun Luaran<br>Detail Publikasi                | 2017<br>Jasa IT                          |    |                 |   |
| Beranda DOSEN                                             | Url Address                                     | www.google.com                           |    |                 |   |
|                                                           | Dosen Luar                                      | ✓ *Tick ini jika penulis bukan dosen USU |    |                 |   |
| <ul> <li>Pengabdian</li> <li>Daftar Pengabdian</li> </ul> | Nama Penulis<br>Tambah Penulis                  | Akira Saltama                            | -  |                 |   |
|                                                           | Unggah Luaran<br>Hapus Luaran                   | designprinciplesMM.pdf Hapus             |    |                 |   |
|                                                           |                                                 | + Kembali Simpan                         |    |                 |   |
|                                                           | 2016 - 2017 © LPM USU - Lembaga Pengabdian Masy | arakat                                   |    |                 |   |

Setelah data pada form selesai diisi dan luaran telah di submit. Maka pengabdian ini telah dinyatakan selesai.

|                         | SU              | 2      |            |                                                                           |                |                    | Ulfi And                     | layani 👻  |
|-------------------------|-----------------|--------|------------|---------------------------------------------------------------------------|----------------|--------------------|------------------------------|-----------|
| Selamat d<br>Ulfi Anday | latang,<br>'ani | Ð      | Peng       | abdian                                                                    |                | DIREKT             | ORI ANDA: 🐗 Beranda > Pengal | bdian → D |
| 0119048603              |                 | D      | aftar Pe   | ngabdian                                                                  |                |                    |                              |           |
| SEN                     | 4               | lo     |            |                                                                           |                | Status Pengabdian  |                              |           |
| Usulan                  | >               | 1      | 2017       | Implementasi Auto RObot Electrical Generator using VIrtual Reality engine | Tes Pengabdian | Pengabdian Selesai | Menunggu Validasi Luaran     | /         |
| Pengabdian              | ~               | Ic     | d Tahun    | Judul                                                                     | Scheme         | Status Pengabdian  | Status Luaran                | Aksi      |
| - Daftar Pengabdian     |                 |        |            |                                                                           |                |                    |                              |           |
|                         |                 | 2016 - | 2017 © LPN | 1 USU - Lembaga Pengabdian Masyarakat                                     |                |                    |                              |           |
|                         |                 |        |            |                                                                           |                |                    |                              |           |
|                         |                 |        |            |                                                                           |                |                    |                              |           |
|                         |                 |        |            |                                                                           |                |                    |                              |           |
|                         |                 |        |            |                                                                           |                |                    |                              |           |
|                         |                 |        |            |                                                                           |                |                    |                              |           |

#### **B.** Reviewer

Reviewer dapat memberikan penilaian terhadap usulan yang telah ditetapkan kepadanya. Usulan yang telah ditetapkan dapat dilihat pada menu review > usulan . Ketika menu tersebut anda klik, maka akan keluar dafta usulan yang telah di assign dalam bentuk tabel.

| DPM USU         | =                                                                           | Ĺ              | Muhammad Anggia M       | uchtar 👻 🄅 |  |  |
|-----------------|-----------------------------------------------------------------------------|----------------|-------------------------|------------|--|--|
| Selamat datang, | Review Proposal                                                             |                |                         |            |  |  |
| Anggia Muchtar  | List Review Proposal                                                        |                |                         | ^          |  |  |
| - Beranda       | ld Judul                                                                    | Scheme         | Status                  | Action     |  |  |
| DOSEN 🔺         | 3 Implementasi Auto RObot Electrical Generator using Virtual Reality engine | Tes Pengabdian | Menunggu Untuk Direview |            |  |  |
| 🕑 Usulan 🛛 🔉    | ld Judul                                                                    |                |                         | Action     |  |  |
| Pengabdian      |                                                                             |                |                         |            |  |  |
| REVIEWER 🚇      |                                                                             |                |                         |            |  |  |
|                 | 2016 - 2017 © LPM USU - Lembaga Pengabdian Masyarakat                       |                |                         |            |  |  |
| — Usulan        |                                                                             |                |                         |            |  |  |
| Pengabdian      |                                                                             |                |                         |            |  |  |
|                 |                                                                             |                |                         |            |  |  |
|                 |                                                                             |                |                         |            |  |  |
|                 |                                                                             |                |                         |            |  |  |
| •               |                                                                             |                |                         |            |  |  |

Untuk memberikan penilaian terhadap usulan, klik tombol dengan icon pencil di kolom *Action*. Maka anda akan diarahkan ke halaman berikut.

| DPM USU         | Ξ                                                     |                             |                   |                          | 🖓 🌒 '             |                               | ٠      |
|-----------------|-------------------------------------------------------|-----------------------------|-------------------|--------------------------|-------------------|-------------------------------|--------|
| Selamat datang, | Review Proposal                                       |                             |                   |                          | DIREKTORI ANDA: 🗌 | Home > Review Proposal > Peni | ilaian |
| Anggia Muchtar  | Review Proposal                                       |                             |                   |                          |                   |                               | ^      |
|                 | Judul Pengabdian Imple                                | mentasi Auto RObot Electric | al Generator usin | g VIrtual Reality engine |                   |                               |        |
| DOSEN           | Unduh Usulan desig                                    | nprinciplesMM.pdf           |                   |                          | U                 | nduh                          |        |
|                 | Aspek Penilaian                                       | Skor                        | Bobot             | Nilai Bobot              | Komentar Penila   | i                             |        |
|                 | Penilaian berdasarkan banyaknya halaman -tes          | 0 •                         | 80                | 0                        |                   |                               | 2      |
|                 | Penilaian berdasarkan desain cover                    | 0 •                         | 20                | 0                        |                   |                               |        |
|                 | Total                                                 |                             |                   | 0                        |                   |                               |        |
|                 | Rekomendasi Jumlah Dana 300                           |                             |                   |                          |                   |                               |        |
|                 | Saran                                                 |                             |                   |                          |                   |                               |        |
|                 | Ken                                                   | nbali Simpan Sementa        | ra Submit         |                          |                   |                               |        |
|                 | 2016 - 2017 © LPM USU - Lembaga Pengabdian Masyarakat |                             |                   |                          |                   | 6                             |        |

Pada halaman tersebut, terdapat form – form penilaian yang wajib diisi oleh reviewer terhadap usulan yang telah ditetapkan. Pengisian nilai pada form akan otomatis menggenerate nilai terhadap proposal yang di review. Untuk menyimpan hasil review, dapat menekan tombol submit dan status proposal pada dosen akan berubah otomatis menjadi "Perbaikan, Menunggu unggah usulan perbaikan".

## C. Operator

Operator memiliki peran penting dalam kelancaran sistem. Operator memiliki fungsi-fungsi khusus yaitu :

Membuat Pengumuman, menu ini dapat di akses melalui *Pengumuan > Tambah*.
 Dan untuk melihat daftar pengumuman melalui *Pengumuman > Daftar*

| <b>t</b> ⊲ Pengumuman                                 | DIREKTORI ANDA: 🗰 Beranda > Pengumuman > Tambah |
|-------------------------------------------------------|-------------------------------------------------|
| Tambah Pengumuman                                     | ^                                               |
| Unggah Gambar Pengumuman                              | Pilih file                                      |
| Unggah File Untuk Dibagikan                           | Pilih file                                      |
| Judul Pengumuman                                      |                                                 |
| $\begin{array}{c ccccccccccccccccccccccccccccccccccc$ |                                                 |
| Kembali Tambah                                        |                                                 |

 Membuat Aspek Penilaian. Menu ini dapat diakses melalui Aspek Penilaian > Tambah

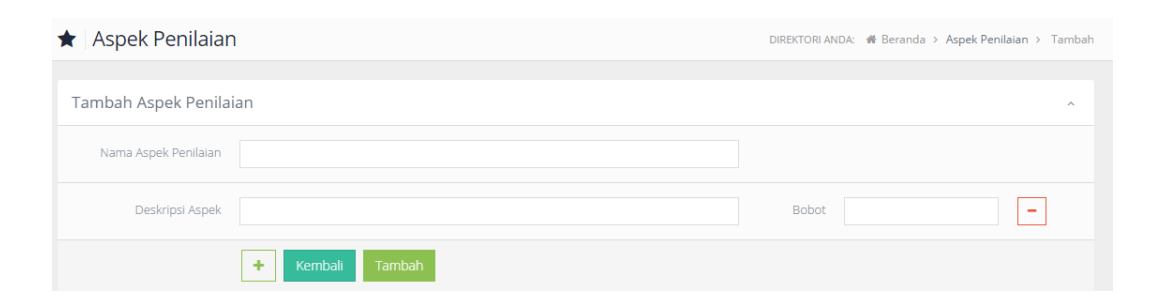

 Membuat Jenis Sumber Dana Pengabdian. Menu ini dapat diakses melalui Sumber Dana > Tambah

| Jenis Sumber Dana        | DIREKTORI ANDA:  🗰 Beranda 🗲 Jenis Sumber Dana 🗲 Tambah |
|--------------------------|---------------------------------------------------------|
| Tambah Jenis Sumber Dana | *                                                       |
| Jenis Sumber Dana        |                                                         |
| Kembali Simpan           |                                                         |

 Membuat Jenis Pengabdian. Menu ini dapat diakses melalui Jenis Pengabdian > Tambah

| Tambah Jen                      | is Pengabdian                                                                                                    | ^                                           |
|---------------------------------|----------------------------------------------------------------------------------------------------|---------------------------------------------|
|                                 | Jenis Pengabdian                                                                                                    |                                             |
|                                 | Kembali Simpan                                                                                                    |                                             |
| Daftar Jenis                    | Pengabdian                                                                                                    | ^                                           |
| ID                              | Jenis Pengabdian                                                                                                    | Aksi                                        |
|                                 |                                                                                                    |                                             |
| 1                               | Mono Tahun                                                                                                    |                                             |
| 1                               | Mono Tahun<br>Multi Tahun                                                                                                    | <ul> <li>×</li> <li>×</li> <li>×</li> </ul> |
| 1<br>2<br>3                     | Mono Tahun       Multi Tahun       Berbasis Penelitian PPUPIK                                                                                                    | 2 ×<br>2 ×<br>2 ×                           |
| 1<br>2<br>3<br>5                | Mono Tahun           Multi Tahun         Berbasis Penelitian PPUPIK           Mono Tahun Dosen Muda         Mono Tahun Dosen Muda                                             |                                             |
| 1<br>2<br>3<br>5<br>6           | Mono Tahun       Multi Tahun       Berbasis Penelitian PPUPIK       Mono Tahun Dosen Muda       Berbasis Penelitian HI Link                                                   |                                             |
| 1<br>2<br>3<br>5<br>6<br>7      | Mono Tahun       Multi Tahun       Berbasis Penelitian PPUPIK       Mono Tahun Dosen Muda       Berbasis Penelitian Hi Link       Profesor Mengabdi                           |                                             |
| 1<br>2<br>3<br>5<br>6<br>7<br>8 | Mono Tahun       Multi Tahun       Berbasis Penelitian PPUPIK       Mono Tahun Dosen Muda       Berbasis Penelitian Hi Link       Profesor Mengabdi       Berbasis Penelitian |                                             |

5. Membuat Jenis Luaran dari Pengabdian. Menu ini dapat diakses melalui Luaran

| > Tamb       | pah         |                          |            |
|--------------|-------------|--------------------------|------------|
| Tambah Lua   | iran        |                          | ^          |
|              | Kode Luaran |                          |            |
|              | Nama Luaran |                          |            |
|              |             | Kembali Simpan           |            |
| Daftar Luara | an          |                          | ^          |
| ID           | Kode Luaran | Nama Luaran              | Aksi       |
| 1            | J           | Jasa                     |            |
| 2            | М           | Metode                   | 2          |
| 3            | PB          | Produk / Barang          |            |
| 4            | нкі         | Hak Kekayaan Intelektual |            |
| 5            | В           | Buku                     |            |
| 6            | Aj          | Artikel Jurnal           | × ×        |
| 7            | VK          | Video Kegiatan           |            |
| 12           | PST         | Produk Terstandarisasi   |            |
| 13           | PSF         | Produk Tersertifikasi    |            |
| 14           | PFI         | Pemakalah Forum Ilmiah   | <b>Z X</b> |
| ID           |             |                          | Aksi       |
| « 1 2        | 39          |                          |            |

 Membuat Jenis Scheme Pengabdian. Menu ini dapat diakses melalui Scheme > Tambah.

| 1 Scheme                 |                |   | DIREKTORI ANDA: |   |
|--------------------------|----------------|---|-----------------|---|
|                          |                |   |                 |   |
| Tambah Scheme            |                |   |                 | ^ |
| Tahun                    |                |   |                 |   |
| Jenis Sumber Dana        | Hibah          |   | Ŧ               |   |
| Jenis Pengabdian         | Mono Tahun     |   | Ŧ               |   |
| Jenis Penilaian          | Substansi Isi  |   | Ţ               |   |
| Scheme                   |                |   |                 |   |
| Sumber Dana              |                |   |                 |   |
| Jumlah Anggota           |                |   |                 |   |
| Jumlah Dana Maksimal     |                |   |                 |   |
| Dosen Luar Diperbolehkan | Tidak Ya       |   |                 |   |
| Pariada Heulan           |                |   |                 |   |
| Periode Osdiali          |                |   |                 |   |
| Periode Review           |                | - |                 |   |
| Periode Laporan Kemajuan |                |   |                 |   |
| Periode Monev            |                | - |                 |   |
| Periode Laporan Akhir    |                |   |                 |   |
| Keterangan               | Enter text     |   |                 |   |
|                          |                |   |                 |   |
|                          |                |   | ,               |   |
|                          | Kembali Tambab |   |                 |   |
|                          | Tambai         |   |                 |   |

- 7. Reviewer, menu ini memiliki 3 sub menu yaitu :
  - a. *Tambah Reviewer :* Berfungsi untuk menambahkan reviewer baru ke dalam sistem

| ے                            | DIREKTORI ANDA: | 🖀 Beranda > | Reviewer > | Tambah |
|------------------------------|-----------------|-------------|------------|--------|
|                              |                 |             |            |        |
| Tambah Reviewer              |                 |             |            | ^      |
| Nama                         |                 |             |            |        |
| Tanggal Mulai                |                 |             |            |        |
| Informasi Dosen Yang Dipilih |                 |             |            | ^      |
| NIDN                         |                 |             |            |        |
| NIP                          |                 |             |            |        |
| Program Studi                |                 |             |            |        |
|                              |                 |             |            |        |
|                              | Kembali Tambah  |             |            |        |

| b. | Lihat Reviewer, | Untuk melihat | reviewer yang | g telah ter | daftar di sistem |
|----|-----------------|---------------|---------------|-------------|------------------|
|----|-----------------|---------------|---------------|-------------|------------------|

| Daftar Reviewer                             |                                    |                               |                                 |                                                                     |                                  |                    |                    |          |  |  |
|---------------------------------------------|------------------------------------|-------------------------------|---------------------------------|---------------------------------------------------------------------|----------------------------------|--------------------|--------------------|----------|--|--|
| 10 v jumlah data per halaman PDF Print Cari |                                    |                               |                                 |                                                                     |                                  |                    |                    |          |  |  |
| NIDN *                                      | Nama<br>Lengkap <del>\$</del>      | Program<br>Studi <del>¢</del> | Total<br>Mereview<br>Proposal ♦ | Jumlah<br>Proposal<br>Tahap<br>Evaluasi<br>Dokumen<br>2019 <b>≑</b> | Jumlah Proposal telah Direview 🕏 | Tanggal<br>Mulai ≎ | Tanggal<br>Akhir ≑ | Aksi 🗢   |  |  |
| 8801690019                                  | Pasukat<br>Sembiring               | Matematika                    | 13                              | 13                                                                  | 13                               | 15-Apr-<br>2019    | 22-Apr-<br>2019    | <b>×</b> |  |  |
| 0031036302                                  | Alvi Syahrin                       | Ilmu Hukum                    | 4                               | 4                                                                   | 4                                | 15-Apr-<br>2019    | 25-Apr-<br>2019    | <b>×</b> |  |  |
| 0030097401                                  | Muryanto<br>Amin                   | Ilmu Politik                  | 7                               | 7                                                                   | 7                                | 15-Apr-<br>2019    | 24-Apr-<br>2019    | <b>×</b> |  |  |
| 0030037707                                  | Emerson<br>Pascawira<br>Sinulingga | Teknik Elektro                | 13                              | 13                                                                  | 13                               | 15-Apr-<br>2019    | 25-Apr-<br>2019    | <b>×</b> |  |  |
| 0029067604                                  | Roymond H.<br>Simamora             | llmu<br>Keperawatan           | 10                              | 10                                                                  | 10                               | 15-Apr-<br>2019    | 23-Apr-<br>2019    | <b>×</b> |  |  |
| 0029067503                                  | Ismayadi                           | llmu<br>Keperawatan           | 10                              | 10                                                                  | 10                               | 15-Apr-<br>2019    | 23-Apr-<br>2019    | ×        |  |  |
| 0027026403                                  | R. Hamdani                         | Antropologi                   | 3                               | 3                                                                   | 3                                | 15-Apr-            | 25-Apr-            | ×        |  |  |

c. Assign Reviewer. Untuk memberikan reviewer kepada usulan yang telah terdaftar untuk direview bisa diakses melalui menu reviewer > penentuan
 Pada menu ini, operator diberi kemudahan dalam menentukan reviewer.
 Operator dapat langsung memilih siapa reviewer terhadap proposal / penelitian dosen

| 1 | Peningkatan<br>Produktifitas<br>Kedelai<br>melalui<br>Iradiasi Sinar<br>Gamma untuk<br>Menghasilkan<br>Genotip<br>Kedelai<br>Unggul | Diana Sofia<br>Hanaflah | Penelitian<br>Terapan | Penentuan<br>Reviewer<br>Validasi<br>Luaran | – Pilih Reviewer 1 – | v | Pilih Reviewer 2 | v |
|---|----------------------------------------------------------------------------------------------------|-------------------------|-----------------------|---------------------------------------------|----------------------|---|------------------|---|
| 2 | SONGKET<br>BATUBARA :                                                                                                    | Ramlan<br>Damanik       | Penelitian<br>Terapan | Menunggu<br>Review                          | Pilih Reviewer 1     | ٣ | Pilih Reviewer 2 | ٣ |

*d. Evaluasi reviewer*. Submenu ini dapat diakses melalui reviewer > evaluasi reviewer.

| Count Assign Reviewe          | r                          |              |                                                                           |                              |                              | ^           |  |  |  |
|-------------------------------|----------------------------|--------------|---------------------------------------------------------------------------|------------------------------|------------------------------|-------------|--|--|--|
|                               | Scheme                     | Program Per  | ngembangan Desa Mitra (PPDM) 2019                                         |                              | Ŧ                            |             |  |  |  |
|                               | Tahapan                    | Evaluasi Dok | umen                                                                      |                              | ¥                            |             |  |  |  |
| Daftar Reviewer               | Daftar Reviewer ^          |              |                                                                           |                              |                              |             |  |  |  |
| 10 🗸 jumlah data per l        | nalaman PDF P              | rint         |                                                                           |                              | Cari                         |             |  |  |  |
| No 🗸                          | NIDN / Nama 🗢              |              | Scheme 🗢                                                                  | Propoosal Akan<br>Direview 🗢 | Propoosal Tela<br>Direview 🗢 | ih          |  |  |  |
| 1                             | 0003076008 - Bin           | tang         | Program Pengembangan Desa Mitra (PPDM) 2019 - Tahap : Evaluasi<br>Dokumen | 1                            | 1                            |             |  |  |  |
| 2                             | 0020087004 - Bud           | di Utomo     | Program Pengembangan Desa Mitra (PPDM) 2019 - Tahap : Evaluasi<br>Dokumen | 3                            | 3                            |             |  |  |  |
| 3                             | 0021047304 - Mo<br>Basyuni | hammad       | Program Pengembangan Desa Mitra (PPDM) 2019 - Tahap : Evaluasi<br>Dokumen | 4                            | 4                            |             |  |  |  |
| Menampilkan 1 - 3 dari 3 data |                            |              |                                                                           |                              | Sebelumnya 1 S               | Selanjutnya |  |  |  |

 Menyetujui Usulan Pengabdian. Menu ini dapat diakses melalui Usulan > Daftar Usulan. Pada menu ini operator dapat secara langsung meng-approve pengabdian beserta menginput nilai dana yang disetujui untuk pengajuan proposal dosen.

| Daftar Proposal Berdasarkan Scheme |                                                                                                    |                                                                                                    |                                                      |                              |                                                                                                    |                                                                                 |            |                                              | ^  |
|------------------------------------|----------------------------------------------------------------------------------------------------|----------------------------------------------------------------------------------------------------|------------------------------------------------------|------------------------------|----------------------------------------------------------------------------------------------------|---------------------------------------------------------------------------------|------------|----------------------------------------------|----|
| 10 - Jumlah data per halaman Cari  |                                                                                                    |                                                                                                    |                                                      |                              |                                                                                                    |                                                                                 |            |                                              |    |
| No 🗢                               | Judul 🖨                                                                                                    | Anggota 🖨                                                                                                    | Scheme 🖨                                             | Status 🖨                     | Hasil<br>Penilaian 🖨                                                                                                    | Rerata 🖨                                                                        | Download 🗢 | Approve 🗢                                    |    |
| 1                                  | PENERAPAN IPTEKS<br>BAGI DESA MITRA<br>MISKIN TERTINGGAL<br>MENJADI DESA<br>MANDIRI SEJAHTERA<br>Fakultas : Fakultas<br>Kehutanan                                                                                          | Ketua :<br>0020087004 -<br>Budi Utomo<br>Anggota :<br>0012046007 -<br>Kasmir<br>Tanjung<br>0005117302 -<br>Afifuddin<br>Dalimunthe                                                                      | Program<br>Pengembangan<br>Desa Mitra<br>(PPDM) 2019 | Menunggu<br>Laporan<br>Akhir | Reviewer 1:<br>0021047304<br>Nilai : 570 -<br>Rekomendasi<br>Dana :<br>60,000,000<br>Reviewer 2:<br>0003076008<br>Nilai : 1160 -<br>Rekomendasi<br>Dana :<br>60,000,000 | Nilai : <i>865</i><br>Dana :<br><i>60,000,000</i><br>Beda Nilai :<br><i>590</i> |            | Diterima<br>Dana (Perbalkan) :<br>50,000,000 | Ψ. |
| 2                                  | KONSERVASI LAHAN<br>BERBASIS<br>AGROSILVOPASTURA<br>UNTUK<br>MENINGKATKAN<br>TARAF HIDUP<br>MASYARAKAT DAN<br>PELESTARIAN<br>PRODUKTIVTAS<br>SUMBERDAYA<br>LINGKUNGAN<br>(Tahun ke -2)<br>Fakultas : Fakultas<br>Kehutanan | Ketua :<br>0016047101 -<br><b>Siti Latifah</b><br>Anggota :<br>0018087212 -<br><b>Kansih Sri</b><br><b>Hartini</b><br>0022118601 -<br><b>Achmad</b><br><b>Sadeli</b><br>0020038305 -<br><b>Yuandani</b> | Program<br>Pengembangan<br>Desa Mitra<br>(PPDM) 2019 | Menunggu<br>Laporan<br>Akhir | Reviewer 1:<br>0021047304<br>Nilai : 500 -<br>Rekomendasi<br>Dana :<br>50,000,000<br>Reviewer 2:<br>0020087004<br>Nilai : 1000 -<br>Rekomendasi<br>Dana :<br>48,000,000 | Nilai : <b>750</b><br>Dana :<br><b>49,000,000</b><br>Beda Nilai :<br><b>500</b> |            | Diterima<br>Dana (Perbalkan) :<br>40,000,000 | •  |

9. Menyetujui Luaran Pengabdian. Menu ini dapat diakses melalui *Pengabdian* > *Daftar Pengabdian* 

| OTIGUT LUBIAT    |                                         |
|------------------|-----------------------------------------|
|                  |                                         |
| Tabua Luaraa     | 2017                                    |
|                  | 2017                                    |
|                  |                                         |
| Detail Publikasi | Jasa IT                                 |
|                  |                                         |
| Url Address      | www.google.com                          |
|                  |                                         |
|                  |                                         |
|                  |                                         |
| Dosen Luar       | *Tick ini iika penulis bukan dosen USU  |
|                  |                                         |
| Nama Populis     | Alize California                        |
| Nama Pendis      | Akira Saitama                           |
|                  |                                         |
|                  |                                         |
|                  |                                         |
|                  |                                         |
| Luaran           | ^ · · · · · · · · · · · · · · · · · · · |
|                  |                                         |
|                  |                                         |
| Disetujui        | Va                                      |
|                  | <b>O</b> 18                             |
|                  | Tidak                                   |
|                  |                                         |
|                  |                                         |
|                  | Kombali Simaaa                          |
|                  |                                         |
|                  |                                         |
|                  |                                         |

# 10. Laporan.

Menu ini dapat diakses melalui *Laporan > Luaran*. Menu ini dapat menampilkan laporan jumlah pengabdian dari setiap fakultas dan filter lainnya.

| Laporan                                          |                                |                           | DIREKTOR  | IANDA: ∰ Beranda > Laporan > Luaran |
|--------------------------------------------------|--------------------------------|---------------------------|-----------|-------------------------------------|
| Filter                                           |                                |                           |           | ^                                   |
| Universitas Sumatera 🔻                           | kultas Kedokteran 🔹 Pilih Prog | ram Studi 🔹 🔹 Abdul Gapur | ▼ J: Jasa | ¥                                   |
| Filter                                           |                                |                           |           |                                     |
| Laporan                                          |                                |                           |           | ^                                   |
| Search Q                                         |                                |                           |           |                                     |
| Fakultas                                         | 2016                           | 2017                      | 2018      | 2019                                |
| Fakultas Kedokteran                              | 0                              | 0                         | 7         | 0                                   |
| Fakultas Hukum                                   | 0                              | 3                         | 0         | 2                                   |
| Fakultas Pertanian                               | 0                              | 11                        | 9         | 2                                   |
| Fakultas Teknik                                  | 0                              | 9                         | 12        | 0                                   |
| Fakultas Ekonomi dan Bisnis                      | 0                              | 0                         | 3         | 0                                   |
| Fakultas Kedokteran Gigi                         | 0                              | 0                         | 0         | 0                                   |
| Fakultas Ilmu Budaya                             | 0                              | 3                         | 4         | 1                                   |
| Fakultas Matematika Dan Ilmu<br>Pengetahuan Alam | 0                              | 3                         | 3         | 0                                   |